# -AX-JURGE SCHIT Mail3 ジ メール&アプリ登録方法

#### ●ご登録の前に!

・同じ学校・施設にご兄弟がいる場合・新入生の場合はそれぞれアドレス登録してから、兄弟登録設定をしてください。

地域用

- 1つのログインIDでメールアドレスを3件まで登録可能です。
- ・重大な緊急時の場合には、教育委員会からメールが送付される事もあります。

#### 【1】メールアドレス登録方法

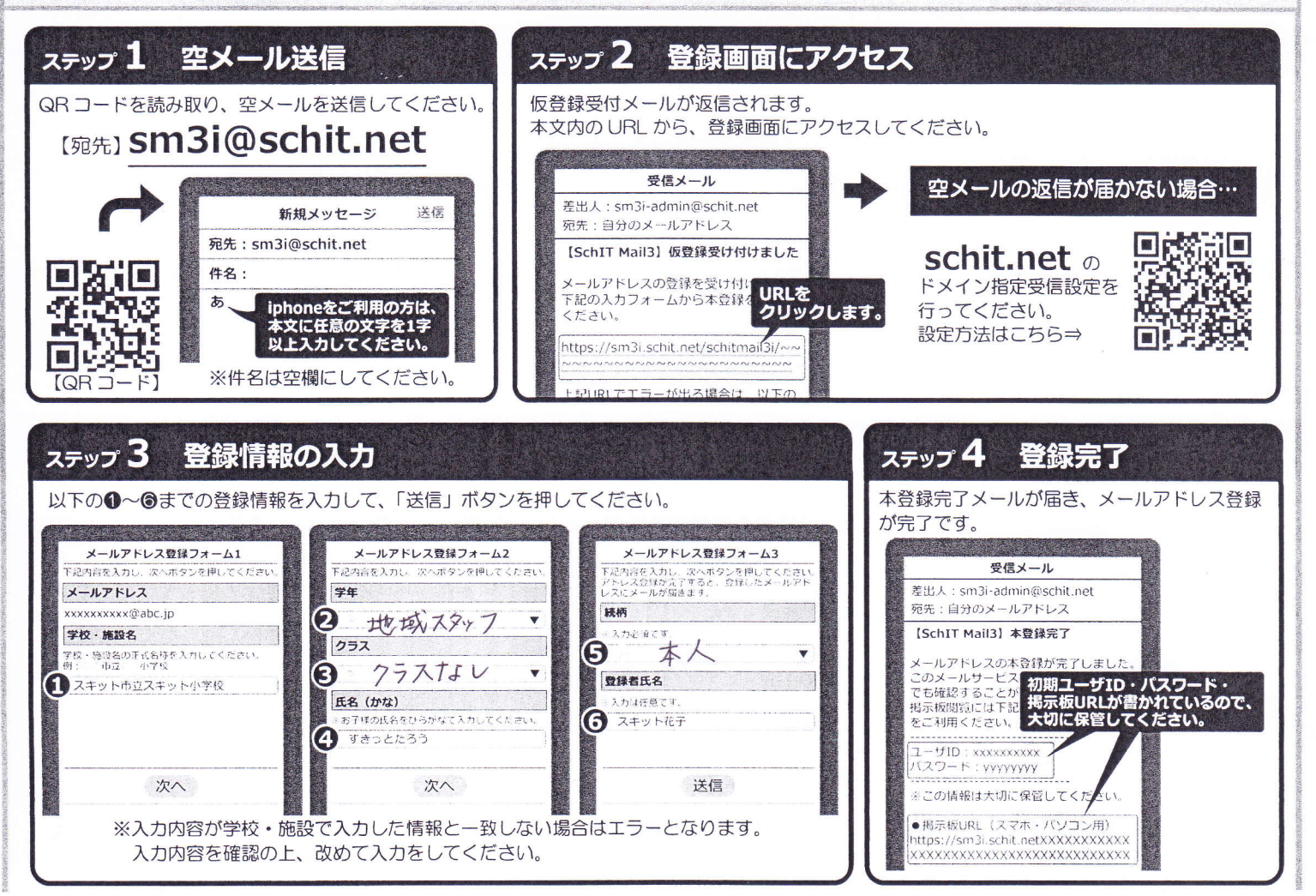

地域スタッフの方は、下記のように登録をお願いします。

学校・施設名

流山市立新川小学校

2 学年

地域スタッフ

③ クラス

クラスなし

④ 氏名 (かな)

ひらがなで氏名を記入 ※氏と名の間を開けないでください。

アプリ登録方法は裏面にございます

- ⑤ 続柄
  - 本人
- ⑥ 登録者氏名※任意

### 【3】アプリ登録方法

#### ●アプリ登録の前に!

- ・メールアドレス登録を済ませてから、アプリ登録をしてください。
- ・兄弟登録している場合は、兄弟の代表1名の登録のみで兄弟分の登録が完了となります。
- ※アプリ登録後、新入生が追加になった場合は、改めてメールアドレスから登録・アプリ認証を行い、兄弟登録をしてください。

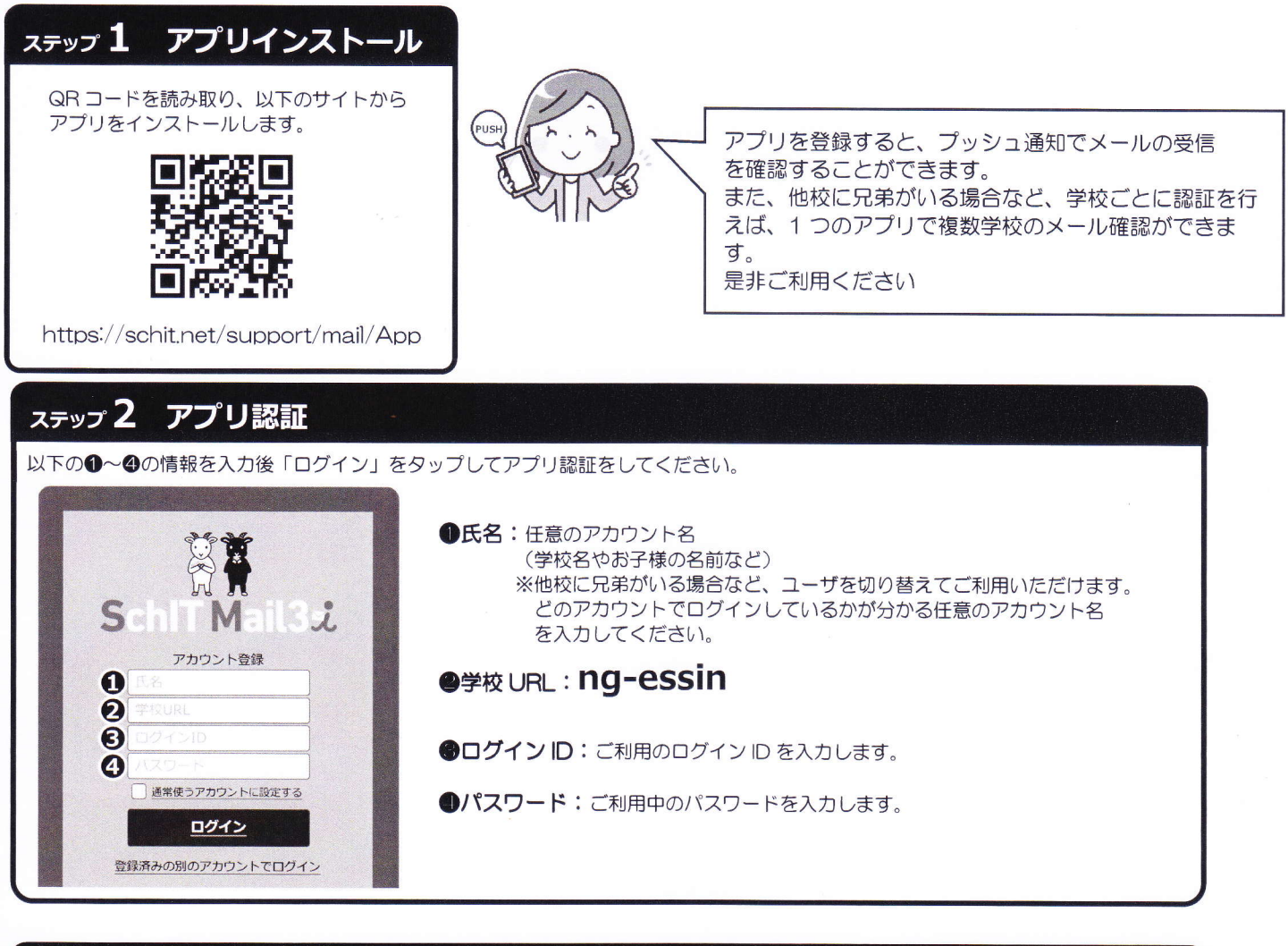

## ステップ 3 通知設定

プッシュ通知設定の画面で、自分の登録したアドレスを対象に、学校からの連絡の通知を何で受け取るかを設定します。 メール設定は「変更」ボタン、プッシュ通知は「登録」ボタンをタップして、通知方法を変更することができます。

| スキット中学校掲示板 ♀                        | スキット中学校掲示板 ▼        | スキット中学校掲示板            |
|-------------------------------------|---------------------|-----------------------|
| プッシュ通知設定                            | プッシュ通知設定            | ブッシュ通知設定              |
| お使いの端末はすでに登録されています。                 | お使いの選末はすでに登録されています。 | お使いの端末はすでに登録されています。   |
| 通知設定                                | 通知設定                | 通知設定                  |
| 登録メールアドレス1<br>fr ······ 1@·······ip | 登録メールアドレス1<br>fr:   | 登録メールアドレス1<br>fr1@iip |
| 統柄:母 / 氏名:花子                        | 続柄:毋 / 氏名:花子        | 統柄:母 / 氏名:花子          |
| メール配信:受信する (2月)                     | メール配信:受信しない         | メール配信:受信する 変更         |
| プッシュ通知:未受定                          | プッシュ通知:設定所(使用電素)    | プッシュ通知:設定資産の加速素       |
|                                     |                     |                       |

お問い合せ先 人 Schit Ltd.

式会社スキッ

サボートサイト: https://schit.net/support/mail/ コールセンター: 0120-940-661 (平日 9:00~18:00) メール : smbinfo@schit.net

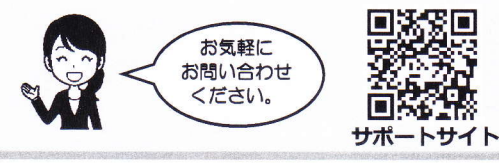